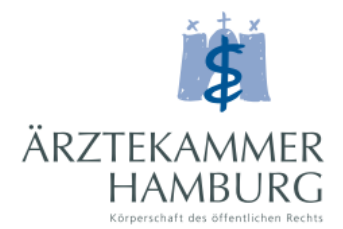

## Schritt für Schritt zum eLogbuch

Sollten Sie bereits einen Zugang zum Mitgliederportal haben, können Sie den Leitfaden ab Schritt 4 für den Zugang zum eLogbuch nutzen.

i

Schritt 4 für den Zugang zum eLogbuch nutzen.

Schritt 1.: Gehen Sie auf unsere Homepage <u>https://www.aerztekammer-hamburg.org/home.html</u> und loggen Sie sich im Mitgliederportal ein.

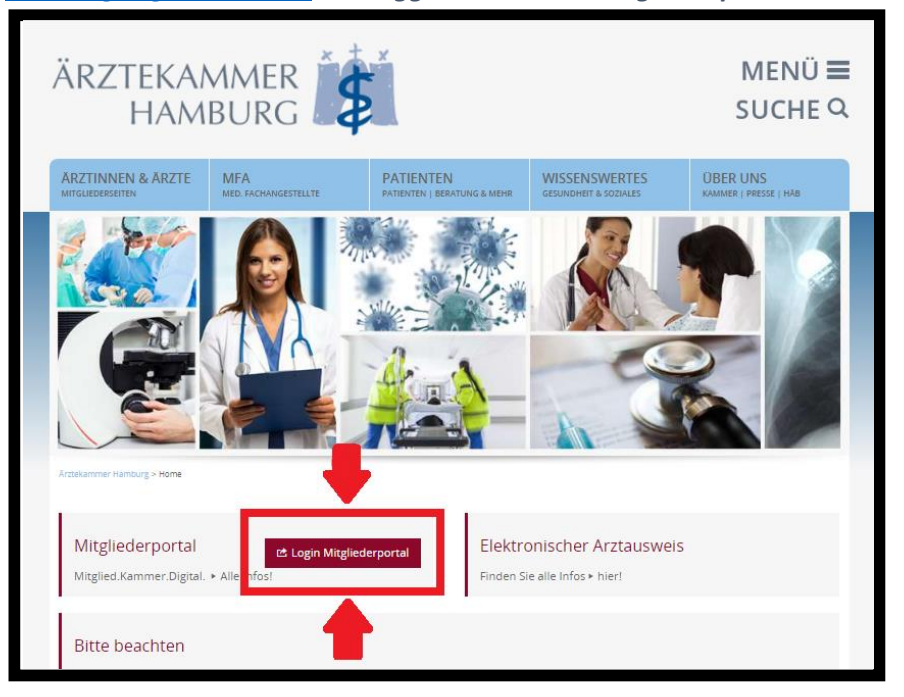

Schritt 2.: Sollten Sie noch keinen Zugang zum Mitgliederportal haben, müssen sie sich diesen über das Feld "Registrierung" anlegen.

| ANMELDEN                                    | REGISTRIERUN                                                                                                    | IG PASSWO | RT VERGESSEN |                     |  |  |  |  |
|---------------------------------------------|----------------------------------------------------------------------------------------------------|-----------|--------------|---------------------|--|--|--|--|
| Bitte melden Si                             | Bitte melden Sie sien und Passwort an. Sie haben keine Anmeldedaten? Hier können Sie sich ganz bequem registrieren! |           |              |                     |  |  |  |  |
| Benutzername*                               |                                                                                                    |           |              |                     |  |  |  |  |
| Passwort *                                  |                                                                                                    |           |              |                     |  |  |  |  |
| Passwort anzeig Abschicken                  | Passwort anzeigen mit Eingabehilfe  Abschicken                                                                      |           |              |                     |  |  |  |  |
| ANMELDEN                                    | KONTAKT                                                                                                    | IMPRESSUM | DATENSCHUTZ  | NUTZUNGSBEDINGUNGEN |  |  |  |  |
| Copyright (c) seit 1895 Ärztekammer Hamburg |                                                                                                    |           |              |                     |  |  |  |  |

Schritt 3.: Füllen Sie bitte das Anmeldeformular aus. Ihnen wird im Anschluss ein Zugangsdatenbrief mit initialen Zugangsdaten an Ihre private Adresse zugeschickt. Mit dem Brief können Sie sich im Portal anmelden und weitere Aktionen durchführen.

| ANMELDEN REG                                                                                                    | SISTRIERUNG PASSW                                                                                                    | ORT VERGESSEN                   |  |  |  |  |  |
|----------------------------------------------------------------------------------------------------|----------------------------------------------------------------------------------------------------|---------------------------------|--|--|--|--|--|
| Bitte geben Sie folg<br>ausgefüllt werden n<br>Einen Benutzernam                                                                                                    | Bitte geben Sie folgend alle Daten wahrheitsgetreu ein. Bedenken Sie dabei außerdem, dass alle Felder mit einem * versehen, Pflichtfelder darstellen und<br>ausgefüllt werden müssen.<br>Einen Benutzernamen müssen Sie selber wählen. |                                 |  |  |  |  |  |
| Name*                                                                                                    |                                                                                                    |                                 |  |  |  |  |  |
| Vorname*                                                                                                    |                                                                                                    |                                 |  |  |  |  |  |
| Geburtsdatum *                                                                                                    |                                                                                                    |                                 |  |  |  |  |  |
| Einheitliche Fortbildungsnum                                                                                                    | mer (EFN) *                                                                                                    |                                 |  |  |  |  |  |
|                                                                                                    | FE1 \\P                                                                                                    |                                 |  |  |  |  |  |
| benutzername (bitte setber wa                                                                                                    | anten)"                                                                                                    |                                 |  |  |  |  |  |
| E-Mail*                                                                                                    |                                                                                                    |                                 |  |  |  |  |  |
| Telefon                                                                                                    |                                                                                                    |                                 |  |  |  |  |  |
| Chch akzeptiere die <u>Nutzungsbedingungen</u> der Ärztekammer Hamburg. * Chch stimme der Übermittlung der Daten an die Ärztekammer Hamburg zu und habe die <u>Datenschutzhinweise</u> gelesen. * Abschicken |                                                                                                    |                                 |  |  |  |  |  |
| ANMELDEN KOI                                                                                                    | NTAKT IMPRESSUM                                                                                                    | DATENSCHUTZ NUTZUNGSBEDINGUNGEN |  |  |  |  |  |

Schritt 4.: Klicken Sie im Mitgliederportal auf die Kachel "eLogbuch" oder auf das Feld "Weiterbildung" -> "eLogbuch" um sich einen Zugang zum eLogbuch anzulegen.

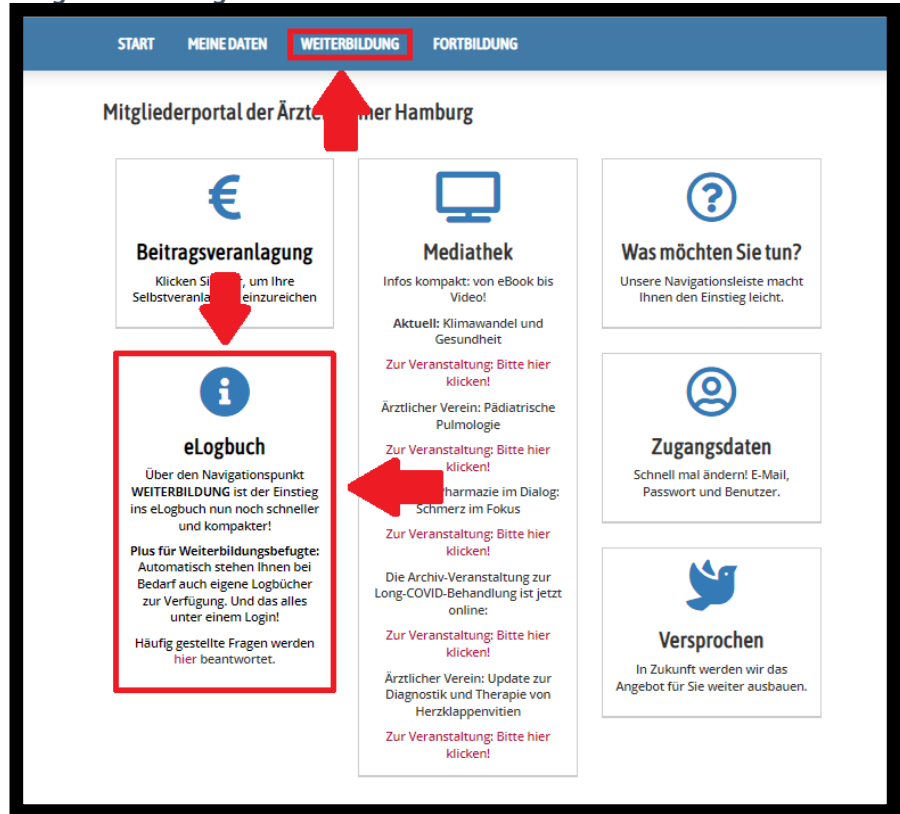

Schritt 5.: Sollten Sie sich bereits in einer anderen Ärztekammer einen Zugang zum eLogbuch angelegt haben, können Sie diesen verknüpfen indem Sie "JA" auswählen (Weiter mit Schritt 7). Sollten Sie noch keinen Zugang zum eLogbuch haben, wählen Sie bitte "NEIN" aus.

| ÄRZTEKAMM<br>HAMBUF                                                                                                    | ER S                                                                                |                                                                                                    |                                                           | Frau<br>Erika Musterfrau         | ABMELDEN       |
|----------------------------------------------------------------------------------------------------|-------------------------------------------------------------------------------------|----------------------------------------------------------------------------------------------------|-----------------------------------------------------------|----------------------------------|----------------|
| START MEINE DATEN                                                                                                    | WEITERBILDUNG                                                                       | FORTBILDUNG                                                                                                    |                                                           |                                  |                |
| <b>eLogbuch</b><br>Aktuell ist noch kein Login zum eL<br>nachfölgend mit Ihrem Mitgliederp<br>Bei <b>"Nein"</b> wird im weiteren Ablau | ogbuch mit Ihrem Mitglied<br>oortal-Zugang verknüpfen.<br>f ein eLogbuch-Benutzer e | erportal-Zugang verknüpft. Sollten :<br>Wählen Sie hierzu bitte <b>"Ja"</b> .<br>ingerichtet und mit ihrem Mitgliede | ile bereits über ein Login z<br>ırportal-Zugang verknüpft | zum eLogbuch verfügen, dann könr | nen Sie diesen |
| Verfügen Sie bereits über ei<br>O JA                                                                                                   | nen eLogbuch-Zugang?                                                                | LIEDERPORTAL-ZUGANG                                                                                                  | VEKKNUPFEN                                                |                                  |                |
|                                                                                                    |                                                                                     |                                                                                                    |                                                           |                                  | WEITER         |
| KONTAKT IMPRESSUM                                                                                                    | DATENSCHUTZ                                                                         | NUTZUNGSBEDINGUNGEN                                                                                                  | ZUGANGSDATEN                                              | ABMELDEN                         |                |

Schritt 6.: wählen Sie einen Benutzernamen und tragen Sie Ihre Rolle ein (Weiterbildungsbefugter / In Weiterbildung befindlicher Arzt). Sollten beide Rollen zutreffen, wählen Sie bitte die Rolle als Weiterbildungsbefugter aus.

| n nachfolgend ein Zugar<br>1, dann wird Ihnen dies<br>wird geprüft, ob der Nü<br>e wird folgende Meldur  | g angelegt. Bitte wählen Sie<br>r vorgeschlagen. Ist das Feld<br>tzername im eLogbuch verw    | einen Benutzernamen aus. Sollte<br>I eLogbuch-Nutzername leer, dan                                | e der Benutzername Ihres Mitgliederportal-Zugangs im eL<br>nn müssen Sie einen neuen Nutzernamen eingeben. Mit d                                                          |
|----------------------------------------------------------------------------------------------------|-----------------------------------------------------------------------------------------------|---------------------------------------------------------------------------------------------------|----------------------------------------------------------------------------------------------------|
| n nachfolgend ein Zugar<br>n, dann wird Ihnen diese<br>wird geprüft, ob der Nu<br>e wird folgende Meldur | ig angelegt. Bitte wählen Sie<br>ir vorgeschlagen. Ist das Feld<br>itzername im eLogbuch verw | einen Benutzernamen aus. Sollte<br>I eLogbuch-Nutzername leer, dan                                | e der Benutzername Ihres Mitgliederportal-Zugangs im eL<br>nn müssen Sie einen neuen Nutzernamen eingeben. Mit d                                                          |
| Button <b>[OK]</b> und erfolgr<br>n sofort am eLogbuch k                                                 | g ausgegeben: Ihr Nutzer: "<br>eicher Verarbeitung werden<br>omfortabel anzumelden.           | indet werden kann und angeleg<br>ixyz" in der Rolle: "xyz" wurde e                                | gt.<br><b>erfolgreich im eLogbuch erstellt.</b><br>DLLE ELOGBUCH WÄHLEN" umgeleitet. Von dort aus haben                                                                   |
|                                                                                                    |                                                                                               | IN DER ROLLE ALS                                                                                  |                                                                                                    |
|                                                                                                    |                                                                                               |                                                                                                   |                                                                                                    |
|                                                                                                    |                                                                                               |                                                                                                   |                                                                                                    |
|                                                                                                    | Button [OK] und erfolgra<br>h sofort am eLogbuch ka                                           | Button [OK] und erfolgreicher Verarbeitung werden<br>h sofort am eLogbuch komfortabel anzumelden. | Button [OK] und erfolgreicher Verarbeitung werden Sie wieder zur Auswahlseite "RC<br>h sofort am eLogbuch komfortabel anzumelden.<br>TZERNAMEN FESTLEGEN IN DER ROLLE ALS |

Schritt 7.: Sollten Sie sich in einer anderen Kammer bereits einen Zugang zum eLogbuch angelegt haben, können Sie diesen in die Ärztekammer Hamburg umziehen lassen. Erfragen sie hierfür ggf. Ihren Benutzernamen bei Ihrer vorherigen Ärztekammer.

| ÄRZ                                  | fekamme<br>hambur                            | R<br>G                                    |                                            |              | Frau<br>Erika Musterfrau | ABMELDEN |  |
|--------------------------------------|----------------------------------------------|-------------------------------------------|--------------------------------------------|--------------|--------------------------|----------|--|
| START                                | MEINE DATEN                                  | WEITERBILDUNG                             | FORTBILDUNG                                |              |                          |          |  |
| eLogbuci<br>Sie verfügen I<br>LOGINN | N<br>Dereits über einen Zug<br>IAMEN FÜR VER | ang zum eLogbuch? Bitte<br>KNÜPFUNG EINGI | e geben sie Ihren Loginnamen ein.<br>EBEN. |              |                          |          |  |
| ELOGBUCH NU                          | ITZERNAME                                    |                                           |                                            |              |                          |          |  |
| Leider exis                          | 5<br>itiert dieser Benutzerna                | me nicht im eLogbuch!                     |                                            |              |                          |          |  |
|                                      |                                              |                                           |                                            |              |                          | WEITER   |  |
| KONTAKT                              | IMPRESSUM                                    | DATENSCHUTZ                               | NUTZUNGSBEDINGUNGEN                        | ZUGANGSDATEN | ABMELDEN                 |          |  |
|                                      | Copyright (c) seit 1895 Ärztekammer Hamburg  |                                           |                                            |              |                          |          |  |